### การตั้งค่าการลงชื่อเข้าใช้งานอินเทอร์เน็ตในมหาวิทยาลัยราชภัฏเพชรบุรี (โดยสาย LAN)

### ทำความเข้าใจเบื้องต้น

การเชื่อมต่ออินเทอร์เน็ตโดยสาย LAN จะมีการลงชื่อเข้าใช้งานโดยใช้บัญชีผู้ใช้งานที่ศูนย์เทคโนโลยีดิจิทัลเป็นผู้ออกให้

- ถ้าเครื่องใดที่ยังไม่มีการลงชื่อเข้าใช้จะสามารถเข้าใช้งานได้ แต่จะไม่สามารถเข้าได้บางเว็บไซต์ หรือดาวน์โหลดบาง ไฟล์ไม่ได้ หรือค้นหาจาก Google เจอ แต่ไม่สามารถเข้าเว็บไซต์นั้นได้ เป็นต้น

- เครื่องที่มีการลงชื่อเข้าใช้อินเทอร์เน็ตแล้วจะสามารถเข้าได้ทุกเว็บไซต์

ด้วยความที่มหาวิทยาลัยใช้ระบบการลงชื่อเข้าใช้อินเทอร์เน็ตแบบที่ต้องใช้เบราว์เซอร์ (เช่น IE, Microsoft Edge, Google Chrome, Firefox, Safari เป็นต้น) เพื่อเปิดหน้าลงชื่อเข้าใช้อินเทอร์เน็ต มีปัญหาบางอย่างของเบราว์เซอร์ที่เกี่ยวกับ เรื่องความปลอดภัยของใบรับรองความน่าเชื่อถือของเครื่องแม่ข่ายที่ใช้ลงชื่อเข้าใช้อินเทอร์เน็ต เบราว์เซอร์บางตัวสามารถตั้งค่า ให้ประนีประนอมยอมรับความเสี่ยงของความน่าเชื่อถือนั้นได้ แต่เบราว์เซอร์บางตัวไม่สามารถยอมได้ง่ายๆ จึงได้ทำเอกสาร เฉพาะนี้ขึ้นมาเพื่อทำความเข้าใจและแนวทางการลงชื่อเข้าใช้อินเทอร์เน็ต

- เมื่อเปิดเครื่องคอมพิวเตอร์ขึ้นมาถ้าเครื่องที่เชื่อมต่อสาย LAN ไว้แล้วก็จะเชื่อมต่อเข้าระบบเครือข่ายของ มหาวิทยาลัยโดยอัตโนมัติ สังเกตความพร้อมใช้ของระบบเครือข่ายคือจะมีรูปไอคอนรูปคอมพิวเตอร์อยู่ตรง Taskbar ด้านขวา มุมล่าง

- จากนั้น ในเครื่องส่วนมากจะมีโปรแกรมที่พยายามเชื่อมต่อเข้าสู่อินเทอร์เน็ต และจะเรียกโปรแกรมเบราว์เซอร์ที่ตั้งค่า ไว้เป็น Default Browser ขึ้นมาเพื่อจะเรียกหน้าลงชื่อเข้าใช้อินเทอร์เน็ต

- ในบางเครื่องที่ตั้งค่า Default Browser เป็น Google Chrome หรือ Microsoft Edge ตัวใหม่ที่เหมือน (Google Chrome ดังภาพ) จะไม่สามารถเรียกหน้าลงชื่อเข้าใช้ขึ้นมาได้ **ต้องใช้โปรแกรมเบราว์เซอร์ตัวอื่นเช่น IE ตัวเก่า หรือ firefox** 

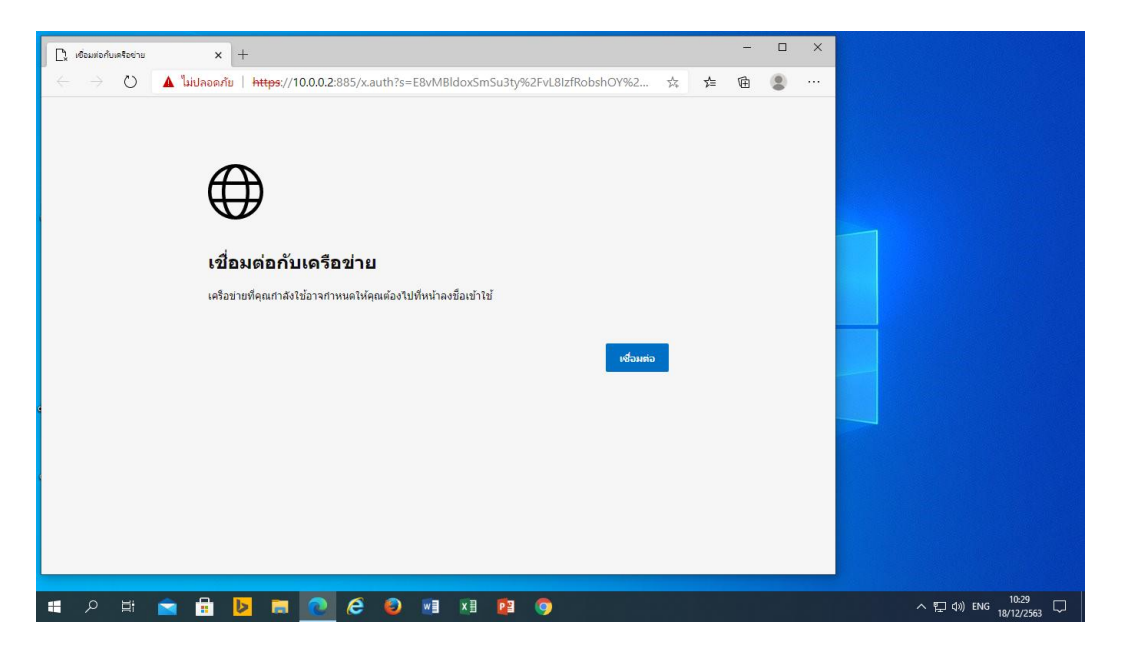

| S Privacy error    | × +                                                                                                    | - 0 ×                |
|--------------------|----------------------------------------------------------------------------------------------------|----------------------|
| ← → C ▲ Not secure | 10.0.0.2:885/x.auth?s=vJnSYpCDHk%2FfiYhlkZCVidhdfSF9EXpvXifGJDM0n4Q%3D&u=http%3A%2F%2Fwww.msn.com%2F                                                                                | ☆ 🖰 :                |
|                    |                                                                                                    |                      |
|                    |                                                                                                    |                      |
|                    |                                                                                                    |                      |
|                    |                                                                                                    |                      |
|                    |                                                                                                    |                      |
|                    | Your connection is not private                                                                                                    |                      |
|                    | Attackers might be trying to steal your information from <b>10.0.0.2</b> (for example, passwords, messages, or credit cards). <u>Learn more</u>                                     |                      |
|                    | NET::ERR_CERT_COMMON_NAME_INVALID                                                                                                    |                      |
|                    | Help improve security on the web for everyone by sending <u>URLs of some pages you visit, limited</u><br>system information, and some page content to Google. <u>Privacy policy</u> |                      |
|                    | Advanced Back to safety                                                                                                    |                      |
|                    |                                                                                                    |                      |
|                    |                                                                                                    |                      |
|                    |                                                                                                    |                      |
| 📕 A 🛱 🥫            | e 🔞 🖬 🖬 e                                                                                                    | ) へ 駅 (か)) ENG 13:05 |

### \* ในโปรแกรมเบราว์เซอร์ Google Chrome บางครั้งสามารถเรียกหน้าลงชื่อเข้าใช้ได้ ดังต่อไปนี้

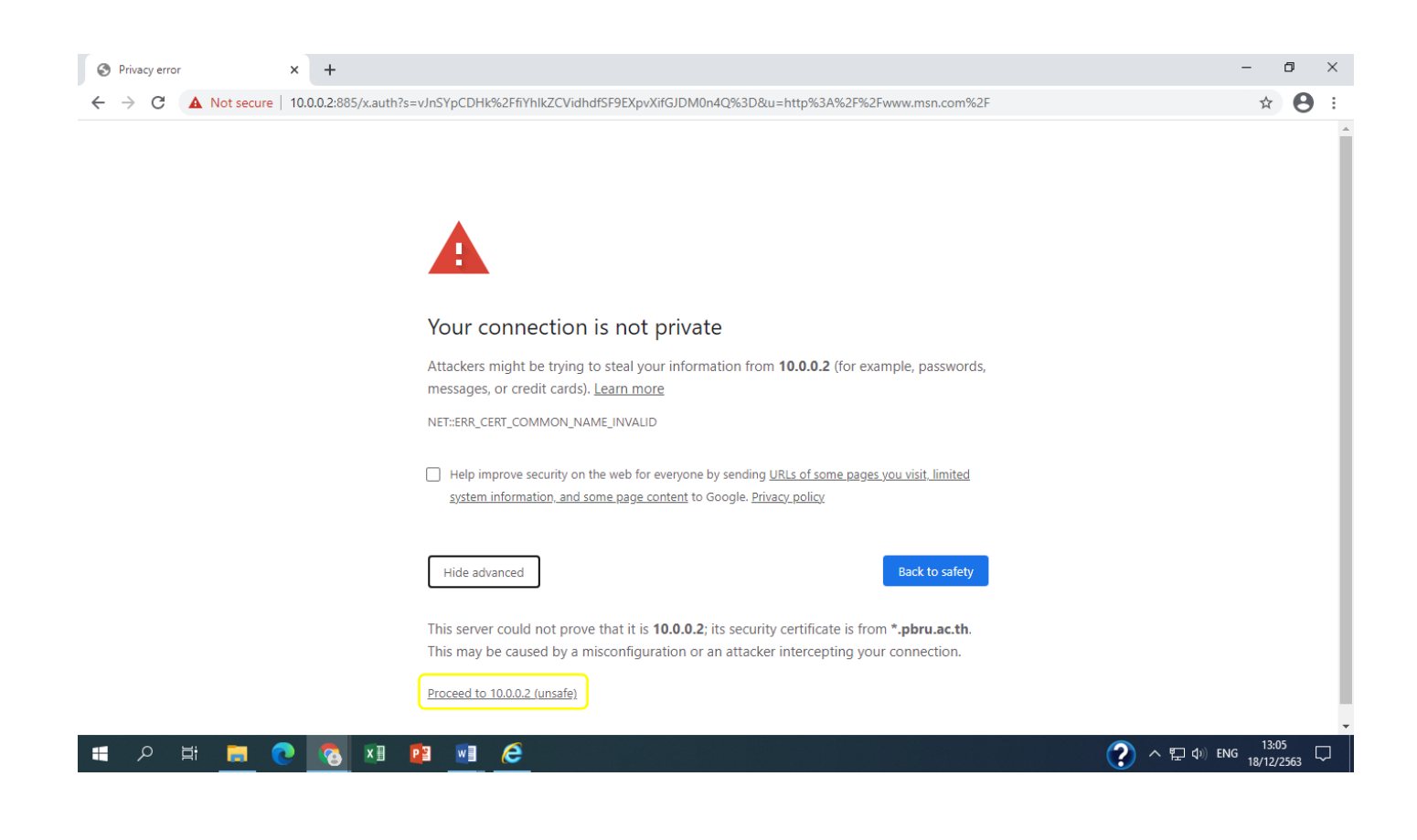

| S https://10.0.2:885/x.auth?s=vJn × +                                                                                     |                                                                           | - 0 × |  |  |
|----------------------------------------------------------------------------------------------------|---------------------------------------------------------------------------|-------|--|--|
| ← → C 🔺 Not secure   10.0.0.2:885/x.auth?s=vJnSYpCDHk%2FfiYhlkZCVidhdfSF9EXpvXifGJDM0n4Q%3D&u=http%3A%2F%2Fwww.msn.com%2F |                                                                           |       |  |  |
|                                                                                                    | Sign in<br>https://10.0.0.2:885<br>Username<br>Password<br>Sign in Cancel |       |  |  |

| 0 | Hł. |   |   | ×Π          | D S | w = | ρ |
|---|-----|---|---|-------------|-----|-----|---|
| ~ |     | - | 8 | <u>~</u> II |     |     | - |

?)へ 駅 帅)ENG 13:05 □ 18/12/2563 □

### **ทางเลือกที่ 1** ขั้นตอนการตั้งค่าโดยใช้เบราว์เซอร์ firefox

### 1. ดาวน์โหลดโปรแกรมเบราว์เซอร์ firefox

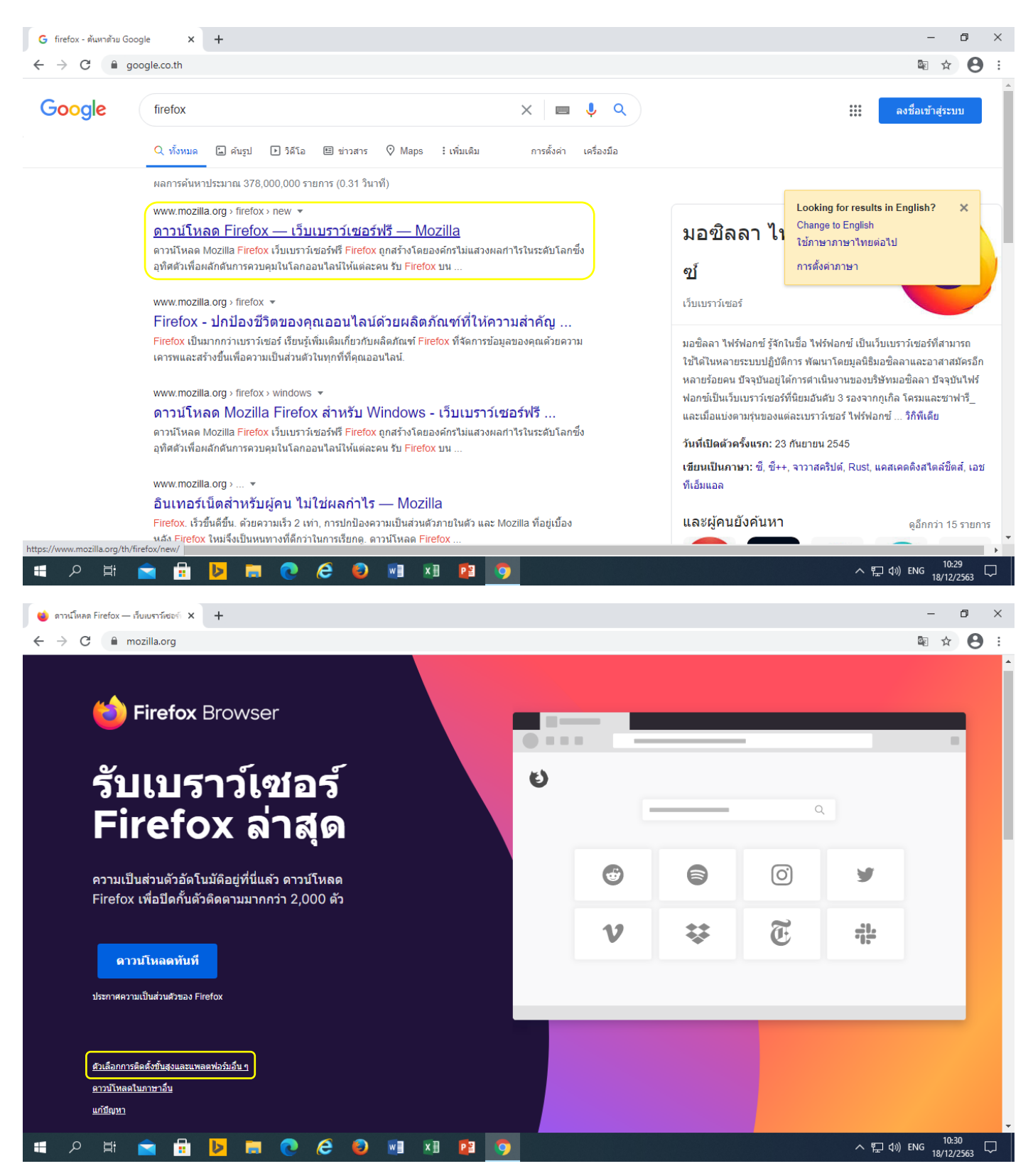

| 🍯 ดาวน์โหลด Firefox — เว็บเบราว์เซอร์ 🔉                                    | +                                                              |                                                                                                    | - 0 ×    |
|----------------------------------------------------------------------------|----------------------------------------------------------------|----------------------------------------------------------------------------------------------------|----------|
| ← → C 🔒 mozilla.org                                                        |                                                                |                                                                                                    | ⊠ ☆ 😝 :  |
| 😸 Fire                                                                     | ดาวน์โหลด Firefox<br>สำหรับ Windows                            | ตัว <mark>เ</mark> ลือกการติดตั้งขั้นสูง<br>และแพลตฟอร์มอื่น ๆ                                      |          |
| รับเ<br>Fire                                                               | <mark>ดาวบโหลดทับที</mark><br>ประกาศความเป็นส่วนด้วของ Firefox | <ul> <li>↓ Windows 64-bit</li> <li>↓ Windows 64-bit MSI</li> <li>↓ Windows ARM64/AArch64</li> </ul> |          |
| ความเป็นส่วน<br>Firefox เพื่อป้                                            |                                                                | ↓ <u>macOS</u><br>↓ <u>Linux 64-bit</u>                                                             | <b>y</b> |
| <mark>ดาวนโหล</mark><br>ประกาศความเป็นส่ว                                  |                                                                | ↓ <u>Linux 32-bit</u><br>↓ <u>Windows 32-bit</u>                                                    |          |
| <u>ตัวเลือกการติดตั้งขึ้น</u><br><u>ดาวบัโหลดในกาษา</u><br><u>แก่ปัญหา</u> |                                                                | Coogle Play                                                                                         |          |
| 📲 🔎 🛱 💼                                                                    | 👂 🛤 💽 🤌 🗐 🛤 🛿                                                  | 9                                                                                                   | へ        |

# 2. ลงโปรแกรมเบราว์เซอร์ firefox

| Work P                           | PowerPoint<br>2016                                                                                                    |                                                                                                    |
|----------------------------------|----------------------------------------------------------------------------------------------------|----------------------------------------------------------------------------------------------------|
| atietisti (                      | <b>생</b> ]<br>Word 2016                                                                                                    |                                                                                                    |
| <b>เคย</b><br>ชีชี การติดตั้ง Mo | International Action of the second second se |                                                                                                    |
| 5                                | <b>มินดีด้อนรับอู่ดัวช่วยสร้างการติดคั้ง Mozilla</b><br>Firefox<br>ดัวช่วยนี้จะแนะนำการติดดั้ง Mozille Firefox ให้กับคุณ<br>แนะนำให้คุณปิดแอปพลีเดชันอื่น ๆ ทั้งหมดก่อนเริ่มการติดตั้ง สีง<br>นำให้การต่องไปแต่ได้ระบระเป็นไปไดโดยไม่ต่องเริ่ม<br>ระบบคอมทั้งเออร์ของคุณใหม่                                                                                                    |                                                                                                    |
| 014875042                        | ตัดไป > อกเล็ก                                                                                                    |                                                                                                    |
| م 🖿                              | H 🚍 💽 🚳 💵 😰 🖬 🧲                                                                                                    | 「     「     へ     兄     ①       下     ①       下     ①       下     ①       The second second se |

### 3. การตั้งค่าในโปรแกรมเบราว์เซอร์ firefox

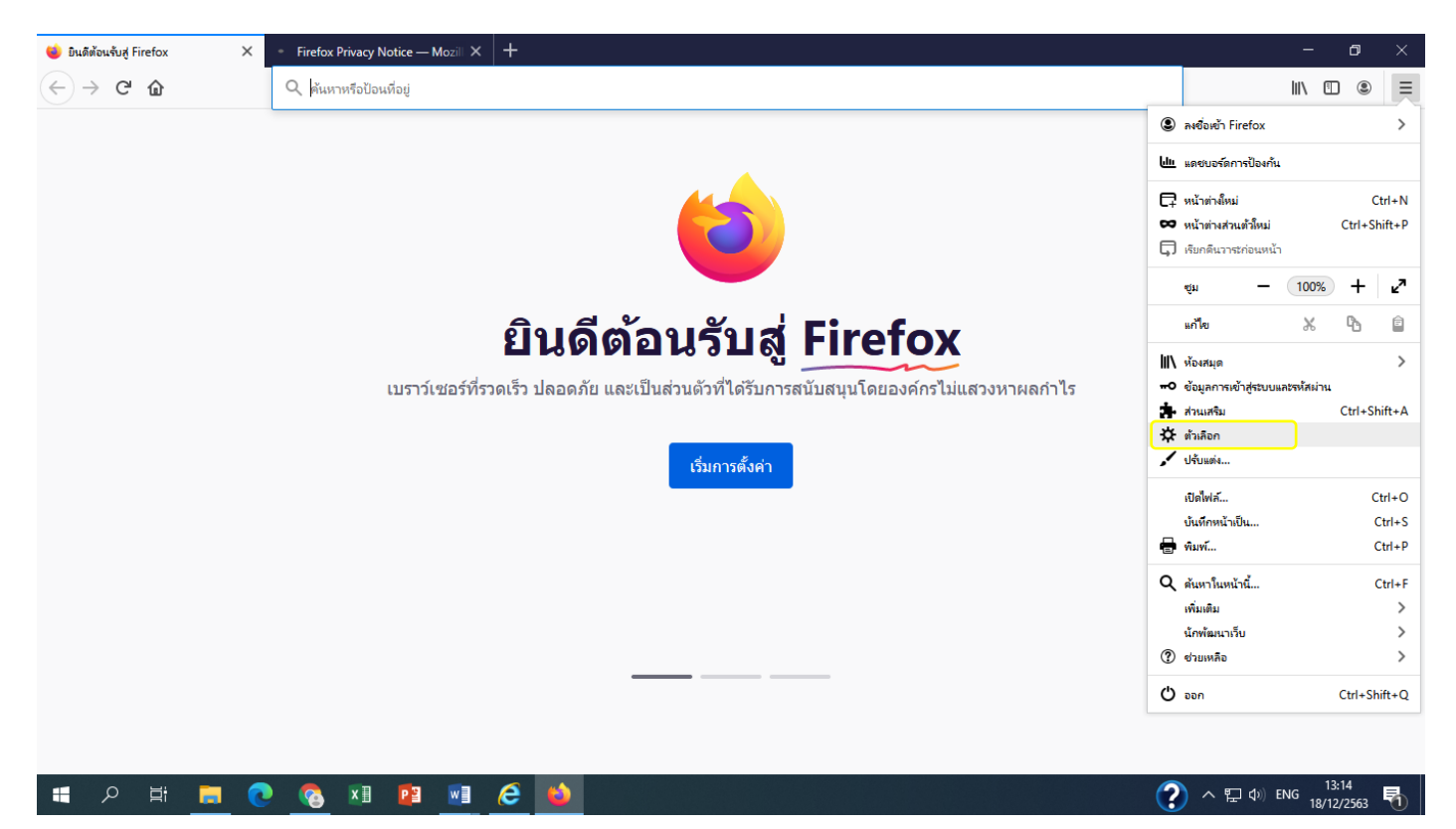

| 🚳 สูนย์เหตุโนโลยีดิจิหัล มหาวิทยาลัยรา                                 | × 🔅 ตัวเลือก × +                                                                                                    |                               | - o ×                                 |
|------------------------------------------------------------------------|----------------------------------------------------------------------------------------------------|-------------------------------|---------------------------------------|
| $\leftrightarrow$ > C' $$                                              | Sirefox about:preferences                                                                                                    | 🗘 🔍 м്иял                     | III\ 🗉 🛎 😑                            |
|                                                                        |                                                                                                    | 🔎 ดันหาในตัวเลือก             | Â                                     |
| 🌣 หัวไป                                                                | ทั่วไป                                                                                                    |                               |                                       |
| 🛕 หน้าแรก                                                              | เริ่มการทำงาน                                                                                                    |                               |                                       |
| Q ค้นหา<br>P ความเป็นส่วนตัวและ<br>ความปลอดภัย<br>♂ Sync               | <ul> <li>เรียกคืนวาระก่อนหน้า</li> <li>เดือนคุณเมื่อออกจากเบราว์เซอร์</li> <li><u>ต</u>รวจสอบเสมอว่า Firefox เป็นเบราว์เซอร์เริ่มต้นของคุณหรือไม่</li> <li>Firefox ไม่ได้เป็นเบราว์เซอร์เริ่มต้นของคุณ</li> </ul>                         | ทำให้เป็น <u>ต่</u> าเริ่มต้น |                                       |
|                                                                        | <ul> <li>แท้บ</li> <li>Ctrl+Iab เพื่อสลับเปลี่ยนแท็บตามลำดับที่ใช้ล่าสุด</li> <li>เปิดลิงก์ในแท็บแทนที่จะเป็นหน้าต่างใหม่</li> <li>เปือคุณเปิดลิงก์ในแท็บใหม่ สลับไปที่แท็บนั้นหันที</li> <li>แสดงตัวอย่างแท็บในแถบงาน Windows</li> </ul> |                               |                                       |
| <ul> <li>ส่วนขยายและชุดตกแต่ง</li> <li>การสนับสนุนของ Firef</li> </ul> | <sub>วx</sub> ภาษาและลักษณะที่ปรากฏ<br>แบบอักษรและส <b>ี</b>                                                                                                    | <i>~ P</i>                    | ງ∉⊐ do) ENG <sup>10:38</sup> <b>⊟</b> |

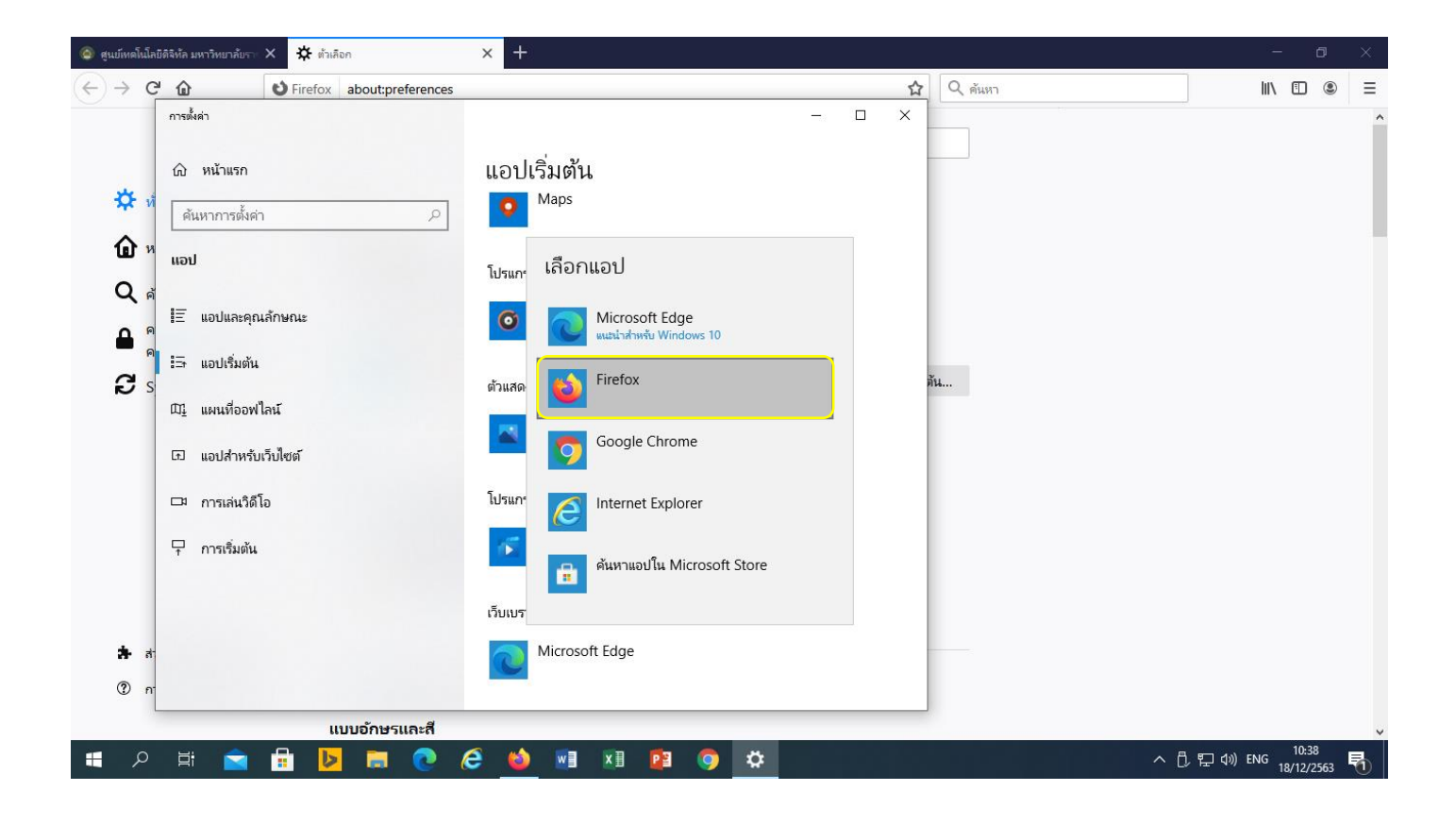

| 💿 ศูนย์เทคโ           | โนโลยีดิจิหัล มหาวิทยาลัยราจ                  | × 🛠 ตัวเลือก × 🕂                                                                                                    |                                                  |                               |       | - o ×                             |
|-----------------------|-----------------------------------------------|----------------------------------------------------------------------------------------------------|--------------------------------------------------|-------------------------------|-------|-----------------------------------|
|                       | C 🕜                                           | Sirefox about:preferences#home                                                                                                    |                                                  | <b>ث</b> (                    | ด้นหา | II\                               |
|                       |                                               |                                                                                                    |                                                  | 🔎 ค้นหาในตัวเลือก             |       | ^                                 |
| ¢                     | ทั่วไป                                        | หน้าแรก                                                                                                    |                                                  | เรียกคืนค่าเริ่มต้น           |       |                                   |
| <mark>ଜ</mark> ି<br>ପ | ศันหา                                         | หน้าต่างและแท็บใหม่<br>เลือกสิ่งที่คุณเห็นเมื่อคุณเปิดหน้าแรก, หน้าต่า                                                                                                    | งใหม่ และแท็บใหม่ของคุณ                          |                               |       |                                   |
| _<br>€                | ความเป็นส่วนตัวและ<br>ความปลอดภัย<br>Svnc     | หน้าแรกและหน้าต่างใหม่                                                                                                    | URL ที่กำหนดเอง<br>www.msn.com                   | ~                             |       |                                   |
|                       | Sync                                          | แท็บโหม่                                                                                                    | ใช้หน้าปัจจุบัน<br>หน้าแรก Firefox (ค่าเริ่มต้น) | ใช <u>้ที</u> ่ดั่นหน้า<br>ั∽ |       |                                   |
|                       |                                               | เนื้อหาหน้าแรก Firefox<br>เลือกเนื้อหาที่คุณต้องการในหน้าจอหน้าแรก F<br>📝 Q การศันหาเว็บ                                                                                                    | ïrefox ของคุณ                                    |                               |       |                                   |
| <b>*</b><br>?         | ส่วนขยายและชุดตกแต่ง<br>การสนับสนุนของ Firefo | <ul> <li>มีไซต์กิดน</li> <li>ไซต์ที่คุณเบียมขมมากที่สุด</li> <li>3</li> <li>3</li> <li>3</li> <li>5</li> <li>1</li> <li>1</li> <li>2</li> <li>4</li> <li>3</li> <li>5</li> <li>5</li> <li>1</li> <li>1</li> <li>2</li> <li>4</li> <li>4<!--</th--><th></th><th>1 ແຄວ 👻</th><th></th><th></th></li></ul> |                                                  | 1 ແຄວ 👻                       |       |                                   |
| •                     | o <u>e</u> i 🚖                                | 🗄 👂 🗮 💽 🧉                                                                                                    | N 👔 😰 🌖                                          |                               | ~ ট   | , に (小) ENG 10:38<br>18/12/2563 🏹 |

| 🎯 สูนย์เหคโนโลยีดิจิห้ล มหาวิหยาลัยราง                                                      | × 🛠 «Хайарал — — — — — — — — — — — — — — — — — — —                                                                                                    |                                                                                                    | - o ×                               |
|---------------------------------------------------------------------------------------------|----------------------------------------------------------------------------------------------------|----------------------------------------------------------------------------------------------------|-------------------------------------|
| ← → ♂ ଢ                                                                                     | Sirefox about:preferences#privacy                                                                                                    | 🗘 🔍 м́иил                                                                                                    | III\ 🗉 🛎 🗏                          |
|                                                                                             |                                                                                                    | <sup>0</sup> คันหาในตัวเลือก                                                                                        | ^                                   |
| <ul> <li>☆ ห้าไป</li> <li>๗ หน้าแรก</li> <li>Q คันหา</li> <li>ดาวมเป็นส่วนตัวและ</li> </ul> | สงสัญญาณ "ไม่ติดตาม" ให้กับเร็บไซต์ว่าคุณไม่ต้องการถูกติดตาม เรียนรู้เพิ่มเติม<br>เสมอ<br>เฉพาะเมื่อ Firefox ถูกตั้งให้ปัดกั้นตัวติดตามที่รู้จัก                                                                                                    | N                                                                                                    |                                     |
| ความปลอดภัย<br>C Sync                                                                       | <b>คุกกีและข้อมูลไซต์</b><br>ดุกกี้, ข้อมูลไซต์ และแดชที่จัดเก็บไว้ของดุณใช้พื้นที่ดิสกไป 0 ไบต์ เรียนรู้เพิ่มเติม<br>✓ ลบูดุกกี้และข้อมูลไซต์เมื่อ Firefox ถูกปัด                                                                                                    | ม <u>ตั</u> างข้อมูล<br>จัดการข้อมูล<br>จัดการ <u>ข้</u> อยกเว้น                                                    |                                     |
| <ul> <li>ส่วนขยายและชุดตกแต่ง</li> <li>การสนับสนุนของ Firefo</li> </ul>                     | <ul> <li>ข้อมูลการเข้าสู่ระบบและรหัสผ่าน</li> <li>✓ ฏามเพื่อบันทึกข้อมูลการเข้าสู่ระบบและรหัสผ่านสำหรับเว็บไซต์</li> <li>✓ กฐอกข้อมูลการเข้าสู่ระบบและรหัสผ่านอัดโนมัติ</li> <li>✓ แนะนำและสร้างรหัสผ่านที่คาดเดายาก</li> <li>✓ แสดงการแจ้งเตือนเกี่ยวกับรหัสผ่านสำหรับเว็บไซต์ที่มีการรั่วไหล (B) เ<sup>2</sup></li> </ul> | ข้ <u>อ</u> ยกเว้น<br>ข้อมูล <u>ก</u> ารเข้าสู่ระบบที่บันทึกไว้<br>รียนรู้เพิ่มเติม<br>เป <u>ลี่</u> ยนรหัสผ่านหลัก |                                     |
| 📲 🄉 🛱                                                                                       | 🗄 🕨 🖩 💽 62 ڬ 💀 🗷 😰 🌍                                                                                                    | ^                                                                                                    | ↓<br>「い い ENG 10:39<br>18/12/2563 見 |

- 4. ปิดโปรแกรมเบราว์เซอร์ firefox และเปิดใหม่
- 5. จะมีหน้าการตั้งค่าความปลอดภัยขึ้นมา (ถ้าไม่ขึ้นให้ปิดโปรแกรมเบราว์เซอร์ firefox และเปิดใหม่อีกที)

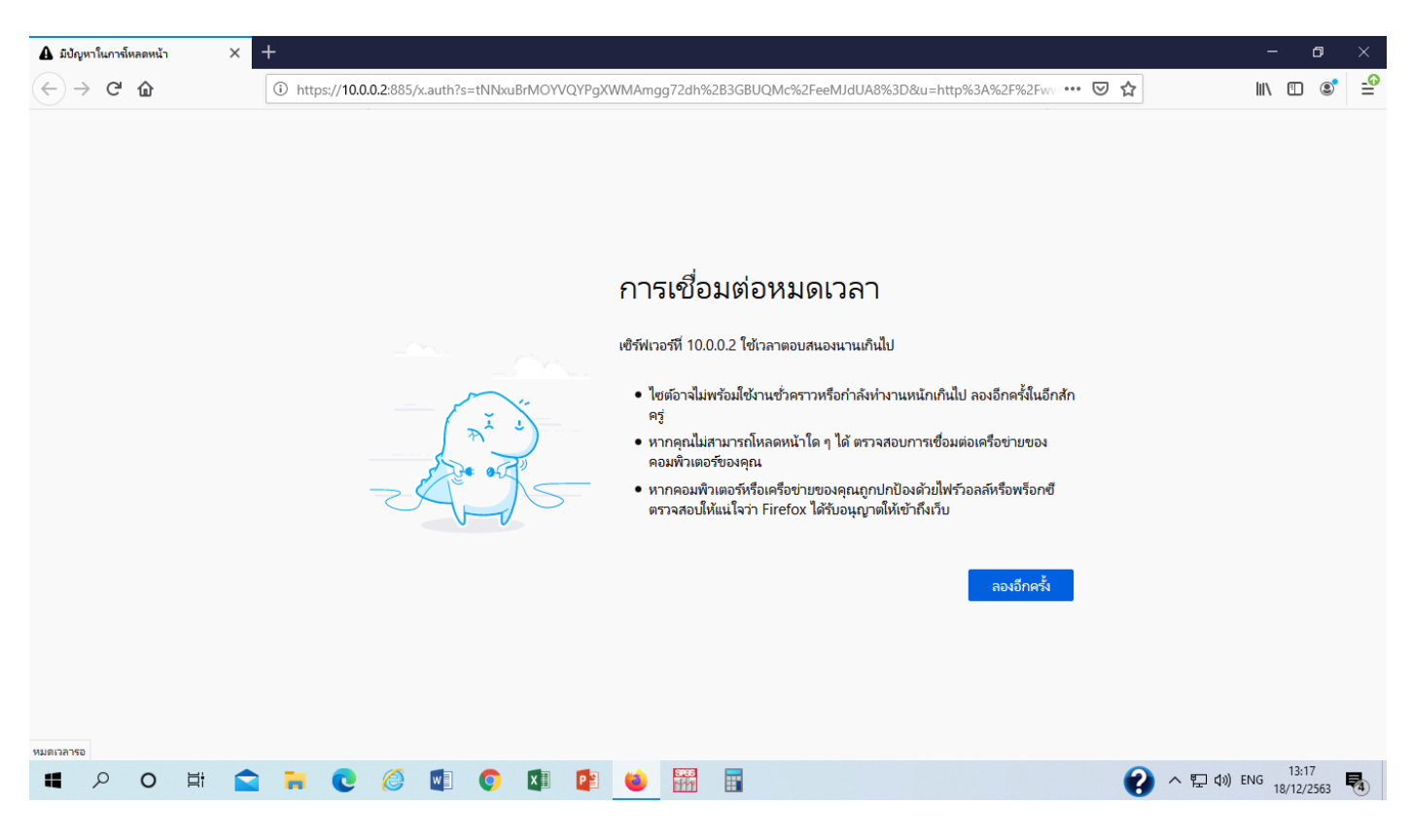

| <b>A</b> ค่ำเตือน: ความเสี่ยงด้านความปลอด | × +                                                                                                    | - 0 ×                            |
|-------------------------------------------|----------------------------------------------------------------------------------------------------|----------------------------------|
| $\leftrightarrow$ > C' $\textcircled{a}$  | 🐔 https://10.0.0.2:885/x.auth?s=ep3gORRbqn3YFPRkREOHqWwBy05bH8QQnCqVR4ZbYA 🗉 🛛 🐨 😒 🏠                                                                                                    | \ □ ◎ =                          |
|                                           | คำเตือน: ความเสี่ยงด้านความปลอดภัยที่อาจเกิดขึ้นข้างหน้า           Firefox ตรวจพบภัยดุกคามด้านความปลอดภัยที่อาจเกิดขึ้นและไม่ได้ดำเนินการต่อไปยัง 10.0.0.2 ถ้าดุณเยี่ยมชมไซตนี ผู้โจมตีอาจพยายาม<br>สำหรับอุมุล เช่น หหิสม่าน อิมล หรือรายละเอียดบัตรเตรดิตของคุณ           คนสามารถห่าวยไรเกียากับเรื่องนี้ได้บาง?<br>ปัญหานี้มักเกิดชื้นกับเว็บไซต์ และไม่มีวิธีโตที่คุณสามารถแก้บัญหานี้ได้           หัญหานี้มักเกิดชื้นกับเร็บไซต์ และไม่มีวิธีไตที่คุณสามารถติดต่อขอดวามช่วยเหลือจากทีมสนับสนุนได้ คุณยังสามารถแจ้งให้<br>ผู้ดูแลของเร็บไซต์ที่งานกับบัญหานี้ได้           เรียงรู้ที่นัดสิน |                                  |
| 🔳 🤉 🗎                                     | - 🗄 📴 🥽 🧭 🙆 💀 🗷 😰 🧔 🗠 🔨                                                                                                    | 凸 記 dŵ ENG 10:39<br>18/12/2563 📆 |

| ให้ปิดโปรแกรมเบราว์เซอร์ | firefox และเปิดใหม่อีกที | (ถ้าโปรแกรมให้อัพเด | ทก็ให้กดอัพเดทไป) |
|--------------------------|--------------------------|---------------------|-------------------|
|                          |                          |                     |                   |

| <b>A</b> คำเดือน: ความเสี่ยงด้านความปลอด/ | × +                                                                                                    | - 0 ×                    |
|-------------------------------------------|----------------------------------------------------------------------------------------------------|--------------------------|
| $\leftrightarrow$ > C $$                  | 🖍 https://10.0.0.2:885/x.auth?s=ep3gORRbqn3YFPRkREOHqWwBy05bH8QQnCqVR4ZbYA 🗉 🚥 😎 🏠 🔍 мัил                                                                                                    | \ 🗊 🛎 ≡                  |
|                                           | คุณสามารถทำอะไรเกี่ยวกับเรื่องนี้ได้บ้าง?<br>บัญหานี้มักเกิดขึ้นกับเว็บไซต์ และไม่มีวิธีไตที่คุณสามารถแก้บัญหานี้ได้<br>กักคุณกำลังใช้เครือข่ายบริษัทหรือกำลังใช้ช่อฟต์แวร์ป้องกันไวรัส คุณสามารถติดต่อขอความช่วยเหลือจากทีมสนับสนุนได้ คุณยังสามารถแจ้งไห้<br>ผู้ดูแลของเว็บไซต์ทราบเกี่ยวกับปัญหานี้ได้<br>เรียนรู้เพิ่มเติม<br>ย้อนกลับ (แนะนำ) ขั้นสูง |                          |
|                                           | เว็บไซต์จะพิสูจน์ข้อมูลประจำตัวของตนเองผ่านใบรับรอง Firefox ไม่เชื่อถือ 10.0.0.2:885 เนื่องจากไม่หราบผู้ออกโบรับรอง, โบ<br>รับรองถูกลงชื่อด้วยตนเอง, หรือเชิร์ฟเวอร์ไม่สมใบรับรองระดับกลางที่ถูกต้อง<br>รหัสข้อผิดพลาด: SEC_ERROR_UNKNOWN_ISSUER<br>ดูใบรับรอง<br><u>ย้อนกลับ (แนะน่า)</u> ยอมรับความเสี่ยงและดำเนินการต่อ                                 |                          |
| 🔳 🔉 🛱 💼                                   | 🗄 📴 🧰 🍋 🖬 🖬 😰 🌍 🗠 🔿 🖸                                                                                                    | 〕 記 (1) ENG 18/12/2563 日 |

# 6. จะมีหน้าต่างขึ้นมาให้ลงชื่อเข้าใช้อินเทอร์เน็ต

| <ul> <li>ดำเตือน: ดวามเสี่ยงด้านดวามปลอดกั</li> </ul> | × +                                                                                                    | - 0                             | $\times$ |
|-------------------------------------------------------|----------------------------------------------------------------------------------------------------|---------------------------------|----------|
| $\leftrightarrow \rightarrow \times \mathbf{\hat{o}}$ | 🔏 https://10.0.0.2:885/x.auth?s=ep3gORRbqn3YFPRkREOHqWwBy05bH8QQnCqVR4ZbYA 🗵 🛛 🕶 皮 🏠 🔍 ศัมหา                                                                                                    | III\ 🗉 🛎                        | ≡        |
|                                                       | คณสามารถห่าอะไรที่มากันที่<br>บัญหานี้มักเกือชั้นกับเว็บโซส และ<br>ถ้าคุณกำลังไข้เครื่อข่าบมาให้หรือ<br>ผู้จุ่มลของเว็บไซส์หราบมาให้หร้าน<br>ผู้จุ่มลของเว็บไซส์หราบมาให้หร้าน<br>ขั้นแร่<br>เป็นแร่<br>เป็นแร่<br>เป็นแร่<br>เป็นแร่<br>เป็นแร่<br>เป็นแร่<br>เป็นแร่<br>เป็นแร่<br>เป็นแร่<br>เป็นแร่<br>เป็นแร่<br>เป็นแร่<br>เป็นแร่<br>เป็นแร่<br>เป็นแร่<br>เป็นแร่<br>เป็นแร่<br>เป็นแร่<br>เป็นแร่<br>เป็นเรีย<br>เป็นหรือกับการแร่<br>เป็นเรีย<br>เป็นเรีย<br>เป็นการย<br>เป็นเรีย<br>เป็นเรีย<br>เป็นเรีย<br>เป็นเรีย<br>เป็นเรีย<br>เป็นเรีย<br>เป็นเรีย<br>เป็นการย<br>เป็นเรีย<br>เป็นการย<br>เป็นเรีย<br>เป็นการย<br>เป็นเรีย<br>เป็นการย<br>เป็นเรีย<br>เป็น<br>เป็นเรีย<br>เป็นเรีย<br>เป็น<br>เป็นเรีย<br>เป็นเรีย<br>เป็นการย<br>เป็นเรีย<br>เป็น<br>เป็น<br>เป็นเรีย<br>เป็น<br>เป็น<br>เป็น<br>เป็น<br>เป็น<br>เป็น<br>เป็น<br>เป็น |                                 |          |
| 10.0.2                                                | n n n n n n n n n n n n n n n n n n n                                                                                                    | , 記 (小) ENG 10:40<br>18/12/2563 | -<br>    |

# และในครั้งต่อไปที่เปิดเครื่องคอมพิวเตอร์ก็จะขึ้นมาแบบนี้ ให้ใส่ชื่อผู้ใช้และรหัสผ่านเพื่อลงชื่อเข้าใช้อินเทอร์เน็ต

| - แท็บใหม่                     | × +                                |                                                                                                    |         | - 0                                | ×           |
|--------------------------------|------------------------------------|----------------------------------------------------------------------------------------------------|---------|------------------------------------|-------------|
| $\leftrightarrow$ × $\bigstar$ | 🔍 ค้นหาด้วย Google หรือป้อนที่อยู่ |                                                                                                    | Q ด้นหา | III\ 🗉 🛎                           | ≡           |
|                                |                                    | https://10.0022885 rhikesödöjliduserviksinuesequa leukturi:         Please provide valid credentials"         Gojlidi         viksinu:         unän |         |                                    |             |
| 10.0.02                        | 🔒 📴 🚍 🙋 🤗                          | 🚳 wii xii pii 🧿                                                                                                    | ^ f     | 〕, 宇口 (小)) ENG 10:40<br>18/12/2563 | <b>R</b> 10 |

### ทางเลือกที่ 2 ขั้นตอนการตั้งค่าโดยใช้เบราว์เซอร์ IE

1. กดปุ่มค้นหาข้างๆปุ่ม Start (ถ้าไม่เจอให้คลิกขวาที่ Taskbar เลือกที่ "ค้นหา" และ "แสดงไอคอนค้นหา")

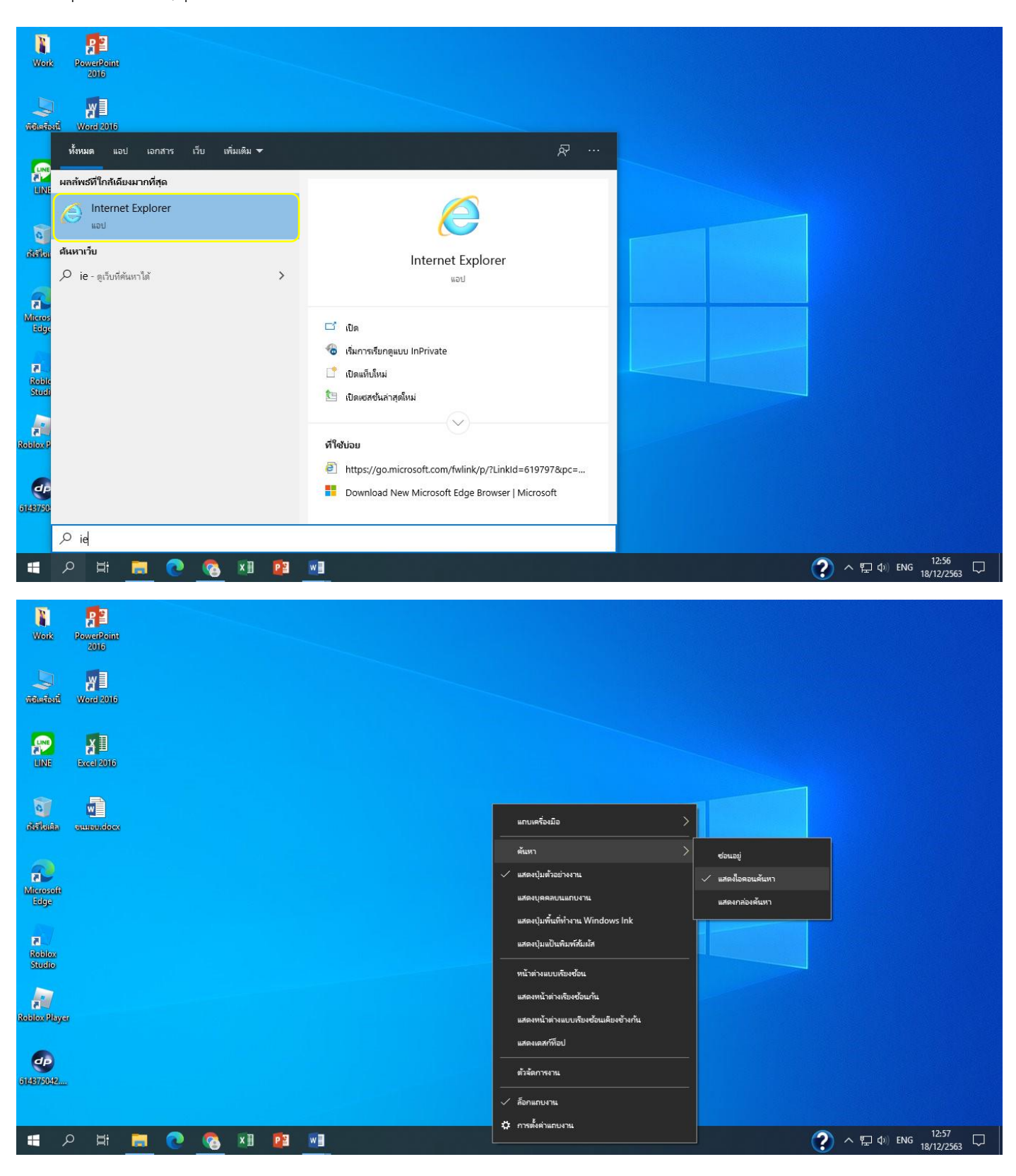

## 2. ไปที่การตั้งค่า(รูปเฟืองด้านบนมุมขวา) และเลือกที่ "ตัวเลือกอินเทอร์เน็ต"

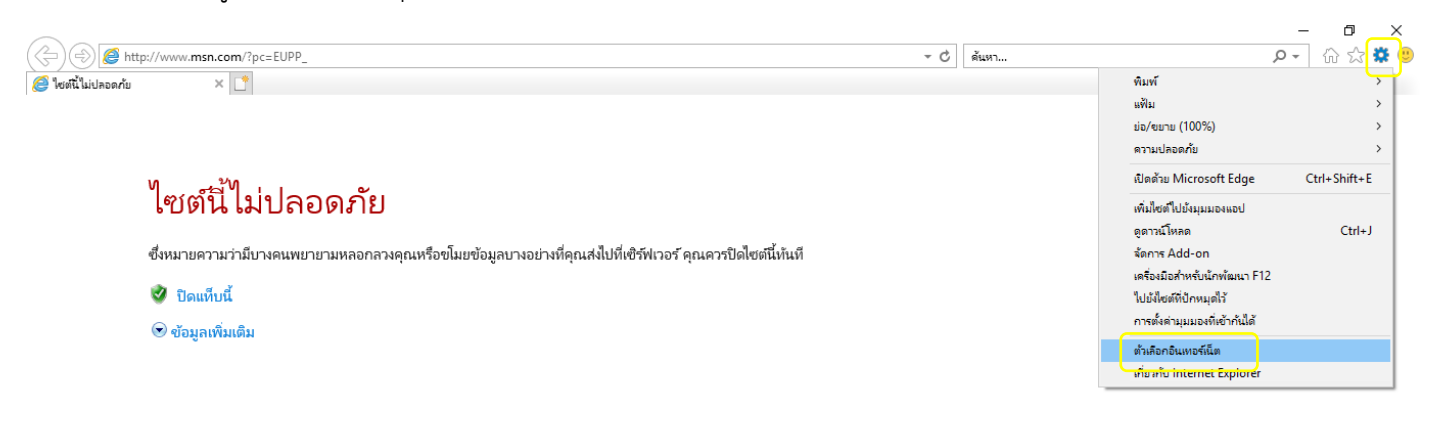

🔳 🖉 🖪 🧑 🧑 📰 📴 🏉

? へ む (12:58) ENG 18/12/2563 □

# 3. เลือกที่ แท็ป "โปรแกรม" คลิกที่ "ทำให้ Internet Explorer เป็นเบราว์เซอร์เริ่มต้น"

| $\sim$                                                                                                    | N                                                                                                    |                                                                                                    | – ō ×               |
|----------------------------------------------------------------------------------------------------|----------------------------------------------------------------------------------------------------|----------------------------------------------------------------------------------------------------|---------------------|
| ( ) ( http://www.msn.com/?pc=EUPP_                                                                                                    | ตัวเลือกอินเทอร์เนิต                                                                                                    | ? × → ♂ คันหา                                                                                                    | ・ 🖓 🙂               |
| <ul> <li> </li> <li> </li> </ul> <li> </li> <li> </li> <li> </li> <li> </li> <li> </li> <li> </li> <li> </li> <li> </li> <li> </li> <li> </li> <li> </li> <li> </li> <li> </li> <li> </li> <li> </li> <li> </li> <li> </li> <li> </li> <li> </li> <li> </li> <li> </li> <li> </li> <li> </li> <li></li> | ต้ำเลือกอินเพรท์นี่ต<br>ทำตั้งไป ดาวแปลอดกัย ดาวแป็นส่วนเท้า เนื่องๆ การเซียมต่อ ไประกรม<br>กำตั้งไปได Internet Explorer<br>เสือกรับเป็ดกระบัดกระกับอรก์โอป<br>เริ่มได้มีระโทรงกระระบบตระก็โอป<br>เริ่มได้มีระโทรงกระระบบตระก็โอป<br>เริ่มได้มีเกาะกระระบบตระก็โอป<br>เริ่มได้มีเกาะกระระบบตระก็โอป<br>เริ่มได้มีเกาะกระระบบตระก็โอป<br>เริ่มได้มีเกาะกระระบบตระก็โอป<br>เริ่มได้มีเกาะกระระบบตระก็โอป<br>เริ่มก็ไประกระบัตระระบบตระก็โอป<br>เริ่มก็ไประกระบัตระระบบตระก็โอป<br>เรื่อก็ไประกระบัตระระบบตระก็มีได้<br>ไประกระบัตระระบบตระกูณ<br>ตระก็ไข HTML<br>เรื่อก็โประกระบัตระระบัตระระรับ<br>เรื่อก็โประกระบัตระระบบตระก็มีก็<br>โประกระบัตระระบัตระระบัตระระบบตระรับ<br>เรื่อก็โประกระบัตระระบัตระระรับ<br>เรื่อก็โประกระบัตระระบัตระระบบตระรับ<br>เรื่อก็โประกระบัตระระบัตระระรับ<br>เรื่อก็โประกระบัตระระบบตระรับ<br>เรื่อก็โประกระบัตระระบบตระระระระระระระระระระระระระระระระ | ?         X         ~ C         ตันหา           1         ขึ้นสูง             Add-on              Bulkun HTML              เป็นสกระบ | - 『 ×<br>♪~ 命 ☆ 隠 ® |
|                                                                                                    | ตกลง มาเล็ก                                                                                                    | น่าไปใช้                                                                                                    |                     |

| การตั้งค่า                    |                                            |                             | -                 | ٥             | × |
|-------------------------------|--------------------------------------------|-----------------------------|-------------------|---------------|---|
| ๗ หน้าแรก ดันหาการตั้งค่า มอป | แอปเริ่มต้น<br><sup>แหนที</sup><br>Maps    | 🖗 ขอความช่วย<br>🛃 ให้คำติชม | เหลือที่นี่       |               |   |
| \Xi แอปและคุณลักษณะ           | โปรแกรมเล่นเพลง                            |                             |                   |               | Ĩ |
| 🚍 แอปเริ่มต้น                 | Groove Music                               |                             |                   |               |   |
| © <u>1</u> แผนที่ออฟไลน์      | ตัวแสดงภาพถ่าย                             |                             |                   |               |   |
| 🗈 แอปส่าหรับเว็บไซต์          | Photos                                     |                             |                   |               |   |
| 🖽 การเล่นวิดีโอ               |                                            |                             |                   |               |   |
| 🖵 การเริ่มต้น                 | โปรแกรมเล่นวิดีโอ                          |                             |                   |               |   |
|                               | Movies & TV                                |                             |                   |               |   |
|                               | เว็บเบราวัเซอร์                            |                             |                   |               |   |
|                               | Microsoft Edge                             |                             |                   |               | ļ |
|                               | รีเซ็ตไปเป็นค่าเริ่มต้นที่ Microsoft แนะนำ |                             |                   |               |   |
| # 🔎 # 📕 💽 🚺                   |                                            | ? ^ ₽ Ф                     | ) ENG 13<br>18/12 | :35<br>2/2563 | 2 |

| การตั้งค่า            |                                                      | .– o >                                 |
|-----------------------|------------------------------------------------------|----------------------------------------|
| ๗ หน้าแรก             | แอป เลือกแอป                                         |                                        |
| ค้นหาการตั้งค่า 🔎     | ตัวแสด Microsoft Edge<br>แมะน่าสำหรับ Windows 10     |                                        |
| ແອປ                   | Google Chrome                                        |                                        |
| !ี่≡ี แอปและคุณลักษณะ | โปรแกะ                                               |                                        |
| 🔄 แอปเริ่มต้น         |                                                      |                                        |
| ฒ_ แผนที่ออฟไลน์      | ค้นหาแอปใน Microsoft Store                           |                                        |
| 🗈 แอปสำหรับเว็บไซต์   | เว็บเบร                                              |                                        |
| 🖽 การเล่นวิดีโอ       | Microsoft Edge                                       |                                        |
| 🖵 การเริ่มต้น         | รีเซ็ตไปเป็นค่าเริ่มต้นที่ Microsoft แนะนำ<br>รีเซ็ต |                                        |
|                       | เลือกแอปเริ่มดันตามชนิดแฟ้ม                          |                                        |
|                       | เลือกแอปเริ่มต้นตามโพรโทคอล                          |                                        |
|                       | ตั้งค่าเริ่มต้นโดยแอป                                |                                        |
|                       |                                                      |                                        |
|                       |                                                      |                                        |
| 🔳 🖉 🧾 🖽 🔍 🖿           |                                                      | (?) へ 駅 句) ENG 12:58 □<br>18/12/2563 □ |

- 0 ×

4. ไปที่แท็ป "ขั้นสูง" คลิกที่ ตั้งค่าใหม่ และเลือก "ลบการตั้งค่าส่วนบุคคล" และคลิกที่ "ตั้งค่าใหม่"

|                                                                                              |                                                                                                    | ~      |     |       | -           |         |
|----------------------------------------------------------------------------------------------|----------------------------------------------------------------------------------------------------|--------|-----|-------|-------------|---------|
| ( ) ( http://www.msn.com/?pc=EUPP_                                                           | ดัวเลือกอินเทอร์เนิด ?                                                                                                    | ×      | - ¢ | ด้นหา | <b>۶-</b> ( | ) 숫 😳 🙂 |
| 🥭 ใชต์นี้ไม่ปลอดกับ 🛛 🗙 📑                                                                    | ทั่วไป ความปลอดภัย ความเป็นส่วนตัว เนื้อหา การเชื่อมต่อ โปรแกรม ขึ้นสูง                                                                                                    |        |     |       |             |         |
| ไซเตโนี่ไม่ปลอดภัย<br>ซึ่งหมายความว่ามีบางคนพยายามหลอกส<br>๔ บิดแท็บนี้<br>๏ ข้อมูลเพิ่มเดิม | การตั้งต่า<br>■ <mark>การทักรามสระกาพของของห์มีเรารัมหนการแสดงกาพของ GPU*</mark><br>● ใช้การแสดงกาพของของห์มีเรารัมหนการแสดงกาพของ GPU*<br>● ต่ายบของความแสดงแหน่าหนังบู้ปหมอ<br>= ดังขาบของความแสดงแหน่าหนังบุ้นหมาด<br>= ดังต่างเราะชับความใหม่มีขนขนาดบานกลาง สำหรับหน้าท่างและแก้บโหมi<br>= ตั้งต่างและตรระบบเมื่อมีการเปลี่ยนแปลงให้ก็ค่ากรเลือก<br>= เห็นสิ่งของระบบ<br>= การตั้งต่า HTP<br>= วิชั HTTP 1.1 ผ่านการเชื่อมต่อหรือกซี<br>= วิชั HTTP 1.1<br>= ชั่งต่า Internet Explorer ใหม่<br>ตั้งต่า Internet Explorer ใหม่<br>ตั้งต่า Internet Explorer ใหม่<br>ตั้งต่า Internet Explorer ใหม่<br>อังต่า Internet Explorer ใหม่ | ↓<br>v |     |       |             |         |

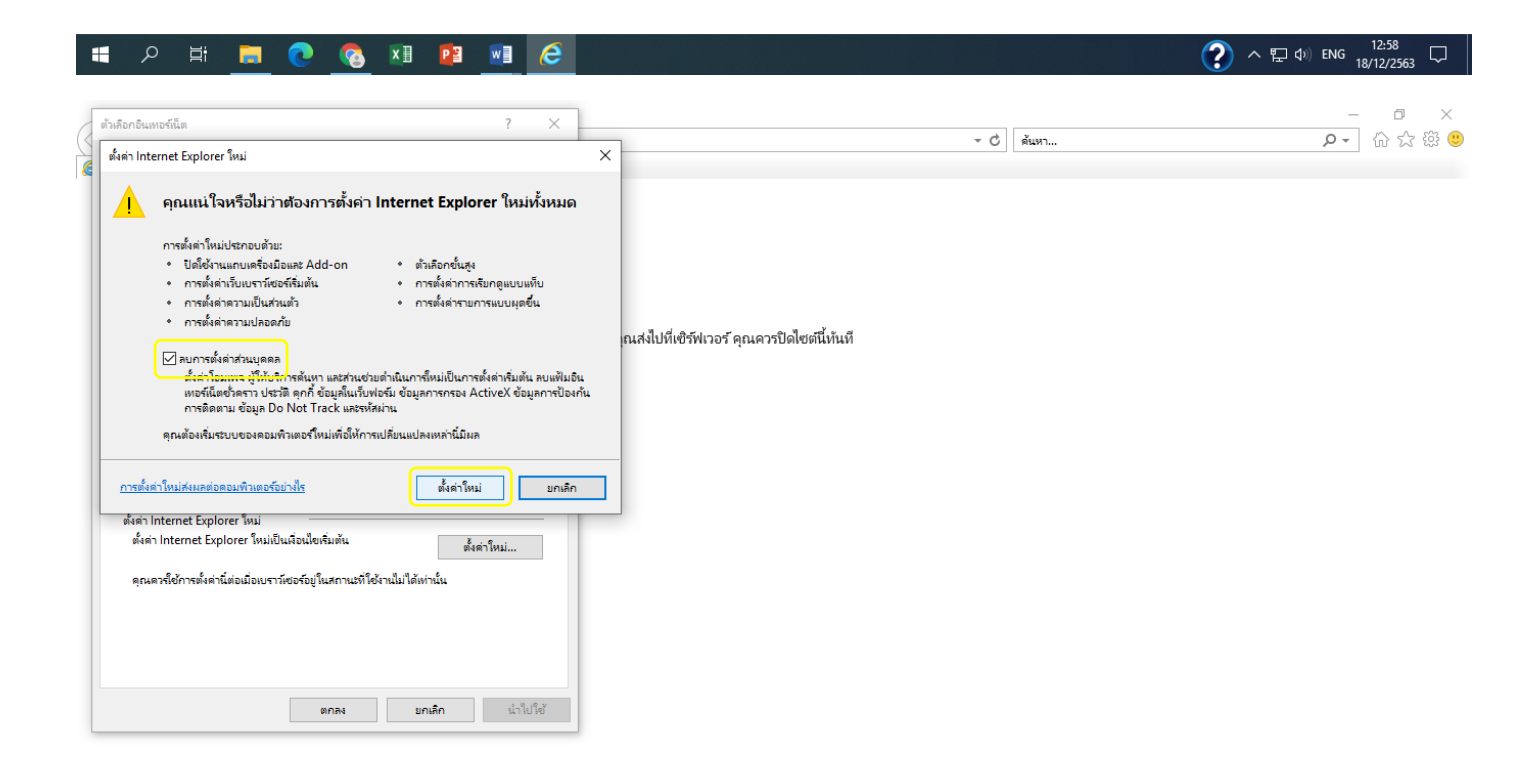

5. ไปที่แท็ป "ทั่วไป" ตั้งโฮมเพจหน้าแรกเป็น www.msn.com หรือ www.teenee.com และคลิกเลือกที่ "ลบประวัติการ เรียกดูเมื่อจบการทำงาน" และกดปุ่ม "ลบ" และเลือกดังภาพ กดปุ่ม "ลบ"

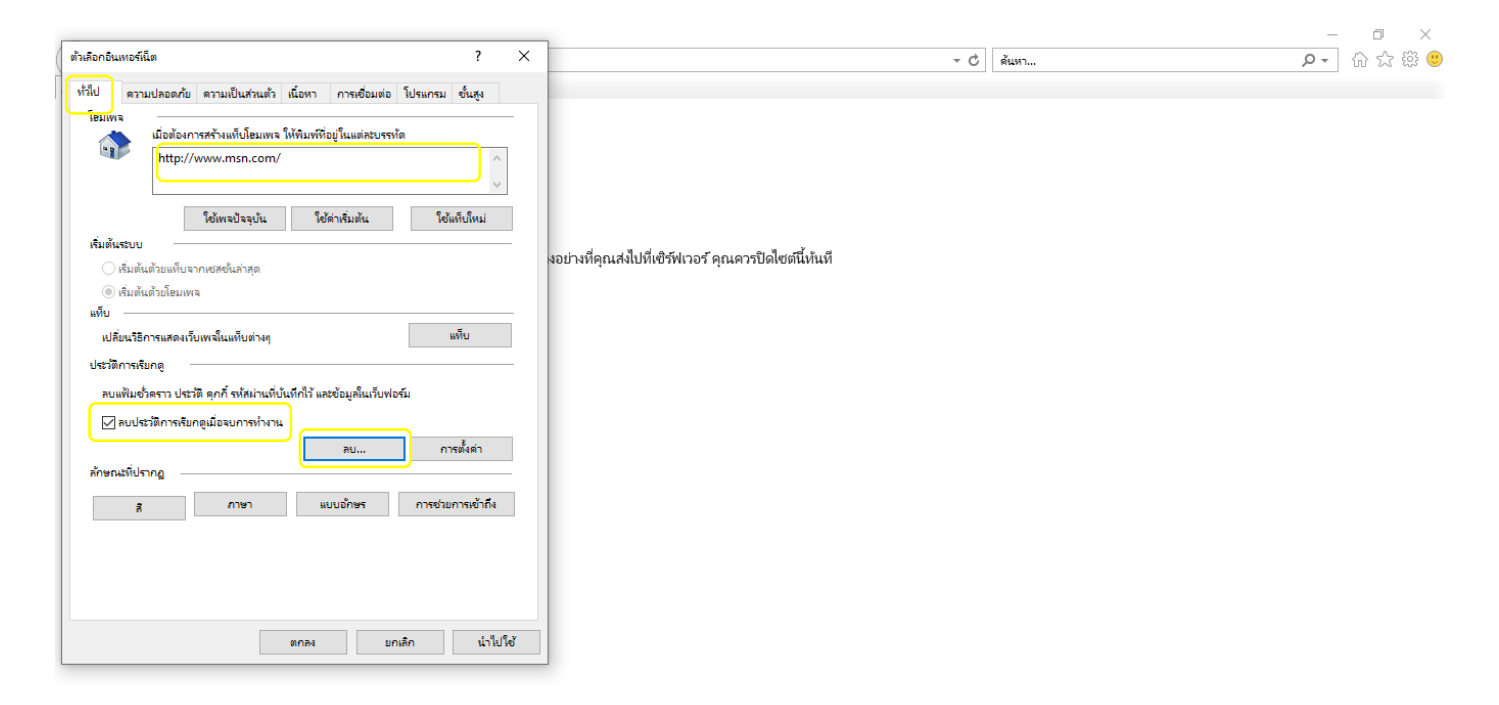

| - A H 📃 💽 🧕 H 🖭 🔜                                                                                                    | 6           |                                                        | ?) へ ED (1)) ENG 13:01 口<br>18/12/2563 ロ |
|----------------------------------------------------------------------------------------------------|-------------|--------------------------------------------------------|------------------------------------------|
| ลบประวัติการเงินกลู                                                                                                    | ×           |                                                        | - 0 ×                                    |
| ชาวิทยาข้อมูลเว็บไซส์โปรด<br>เก็บอกกิ้และเพิ่มอันเพอร์นี้เดยั่วอราวที่ช่วยให้เร็บไซส์โปรดของดุณสามารถเก็บการกำหนง<br>ลักษณะและแสดงแก้ได้เร็าขึ้น                                         | ค           |                                                        | *¥ *                                     |
| เฟิมอินเทอร์เน็ตชั่วคราวและแฟมเว็บไซส์<br>สำเนาของเว็บเพจ รูป และสื่อต่างๆ ที่บันทึกไว้เพื่อให้สามารถแสดงรายการต่างๆ ได้รวดเร็วขึ้ง                                                      | -  <br>u    |                                                        |                                          |
| คุกกิ้และข้อมูลเว็บไซต์<br>แฟ้มหรือฐานข้อมูลที่เว็บไซต์ก็บี่ไว้ในคอมพิวเตอร์ของคุณเพื่อบันทึกการกำหนดลักษณะต่<br>หรือไปรับประประหรือภาพของเร็บไซต์                                       | inaq        | and the second states                                  |                                          |
| ☐ ประวัติ<br>รายการเว็บไซต์พี่ดุกมีดีเยี่ยมชม                                                                                                    |             | อย่างที่คุณส่งไปที่เข้รัพเวอร์ คุณควรปิดไซต์นี้เห็นที่ |                                          |
| ☐ ประวัติการดาวนโหลด<br>รายการแฟ้มที่คุณดาวนโหลด                                                                                                    |             |                                                        |                                          |
| 🗌 ข้อมูลฟอร์ม<br>ข้อมูลที่ดุณพิมพ์ลงั้นฟอร์มที่ถูกบ้แท้ก็ไว้                                                                                                    |             |                                                        |                                          |
| ☐ รห์สม่าน<br>รห์สม่านที่ปนทีกไว้จะถกน่าไปใสให้โดยอัตโนมัติเมื่อดุณลงชื่อเข้าใช้เว็บไซต์ที่ดุณได้<br>เยี่ยนชมมาแล้วก่อนหน้านี้                                                           |             |                                                        |                                          |
| 🗌 ข้อมูลการป้องกันการติดตาม, ข้อมูลการกรอง ActiveX และข้อมูล Do Not                                                                                                    |             |                                                        |                                          |
| รายการเว็บไซที่ก็ไม่รามอยในการกระง ข้อมลก็การป้องกันการติดตามใช้เพื่อพราะหาต่านห<br>ที่ใช่ข้อาณีการใช้รามละอัยดการเขียมขยะของคุณร่ามกันโดยชัตโนมัติ รามถึงข้อยกรันของ<br>ขอ Do Not Track | หน่ง<br>งคำ |                                                        |                                          |
| <u>เกี่ยวกับการลบ ประวัติการเรียกต</u> ู ลบ ยกเล็ก                                                                                                    |             |                                                        |                                          |

| - | Q | <b>D</b> i |  | x | PB | w | 6 |
|---|---|------------|--|---|----|---|---|
|   |   |            |  |   |    |   |   |

### 6. ปิดเบราว์เซอร์ IE และเปิดใหม่

|                                    |            | -   |         |
|------------------------------------|------------|-----|---------|
| ( ) ( http://www.msn.com/?pc=EUPP_ | ⊸ С่ ดันทา | - م | 슈 🕁 🏟 🙂 |
| 🥔 โซต์นี้ไม่ปลอดกับ 🛛 🕹 📑          |            |     |         |

# ไซต์นี้ไม่ปลอดภัย

ซึ่งหมายความว่ามีบางคนพยายามหลอกลางคุณหรือขโมยข้อมูลบางอย่างที่คุณส่งไปที่เซิร์ฟเวอร์ คุณควรปิดไซต์นี้ห้นที

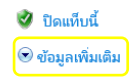

#### 🔳 🔎 📑 🧮 💽 🧑 🚛 🗮 🥭

| 🧼 승 🌈 http<br>🏉 ไซต์นี้ไม่ปลอดกับ | p://www. <b>msn.com</b> /?pc=EUPP_<br>×                                                                     | - Ċ | ดันหา | -<br>+ Q | <b>⊡</b><br>೧☆∰ | ×<br>U |
|-----------------------------------|----------------------------------------------------------------------------------------------------|-----|-------|----------|-----------------|--------|
|                                   | ไซต์นี้ไม่ปลอดภัย                                                                                           |     |       |          |                 |        |
|                                   | ซึ่งหมายความว่ามีบางคนพยายามหลอกลวงคุณหรือขโมยข้อมูลบางอย่างที่คุณส่งไปที่เชิรัฟเวอร์ คุณควรปิดไซต์นี้ห้นที |     |       |          |                 |        |
|                                   | 🤣 ปิดแท็บนี้                                                                                                |     |       |          |                 |        |
|                                   | Θ ข้อมูลเพิ่มเดิม                                                                                           |     |       |          |                 |        |
|                                   | ซื่อโฮสต์ในใบรับรองความปลอดภัยของเว็บไซต์แตกต่างจากเว็บไซต์ที่คุณพยายามเข้าชม                               |     |       |          |                 |        |

รหัสข้อผิดพลาด: DLG\_FLAGS\_SEC\_CERT\_CN\_INVALID

😵 ไปยังเว็บเพจ (ไม่แนะนำ)

🚛 🔎 🖶 🧰 💽 🧔 🚛 🖉 🧔

?)へ 腔 (1)) ENG 12:55 □

## 7. จะมีหน้าลงชื่อเข้าใช้อินเทอร์เน็ตขึ้นมาให้

|                                    |     |       |     | o ×   |
|------------------------------------|-----|-------|-----|-------|
| ( ) ( http://www.msn.com/?pc=EUPP_ | - X | ด้นหา | - Q | 🟠 🌣 😳 |
| O กำหังธ msn.com × 🗅               |     |       |     |       |

|                                                    | ครามปลอดกับของ Windows >                                             |
|----------------------------------------------------|----------------------------------------------------------------------|
| ซึ่งหมายความว่ามีบางคนพยายามหลอกลวงคุณหรือขโมยข้อม | iexplore.exe                                                         |
| 🔮 ปิดแท็บนี้                                       | เซิร์ฟเวอร์10.0.0.2กำลังร้องขอซื่อผู้ใช้และรหัสผ่านของคุณ            |
| \Theta ข้อมูลเพิ่มเติม                             | เซิร์ฟเวอร์ดังกล่าวรายงานด้วยว่า: "Please provide valid credentials" |
| ชื่อโอสต์ในใบรับรองความปลอดกัยของเว็บไซต์แ         | ซื่อผู้ใช้                                                           |
| รหัสข้อผิดพลาด: DLG_FLAGS_SEC_CERT_CN_IN           | รหัสผ่าน                                                             |
| 😵 ไปยังเว็บเพจ (ไม่แนะนำ)                          | 🔲 จดจำข้อมูลประจำตัวของฉัน                                           |
|                                                    | ตกลง บกเล็ก                                                          |

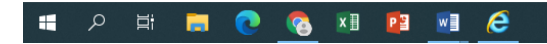

へ 
 い 
 ENG
 <sup>12:55</sup>
 18/12/2563
 □